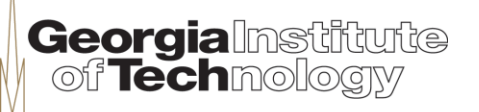

HumAnS

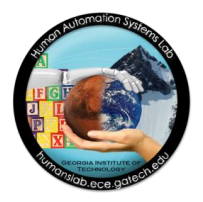

#### Tutorial on Embedded Systems - Module III: Writing Your Own C Code

Greg Drayer VIP Program

Human-Automation Systems Lab School of Electrical and Computer Engineering

#### Outline

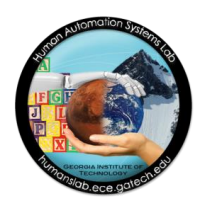

This module presents the following content:

- Getting started materials and software
- Setting up VNC access
- Writing your C code
- Compiling your C code
- Installing the PCIe driver
- Running your C application
- Uninstalling the PCIe driver
- Safe shutdown
- Summary

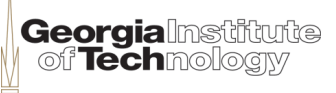

### Objectives

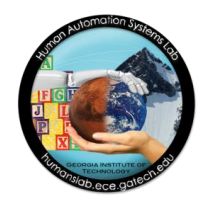

By the end of this module, you will:

- have written your own C code for an application that enables interaction between buttons and LED's making use of
  - the Cyclone FPGA
  - the Atom processor
  - PCIe high-speed communication
- have analyzed the behavior resulting from your code and identified the main functions

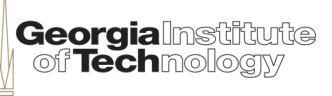

#### **Getting Started**

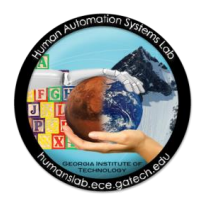

- List of materials and software:
  - Laptop or desktop running Windows (XP at least)
  - DE2i-150 development board
  - Power adapter and cord
  - Ethernet cable

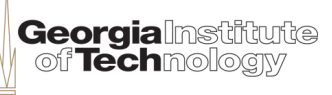

## **Setting up VNC Access**

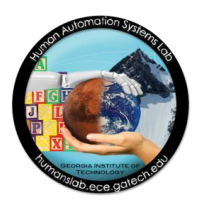

Connect the ethernet cable between your laptop and the board

- Power up the board
  - Your laptop ethernet network should display "Limited or no connectivity"

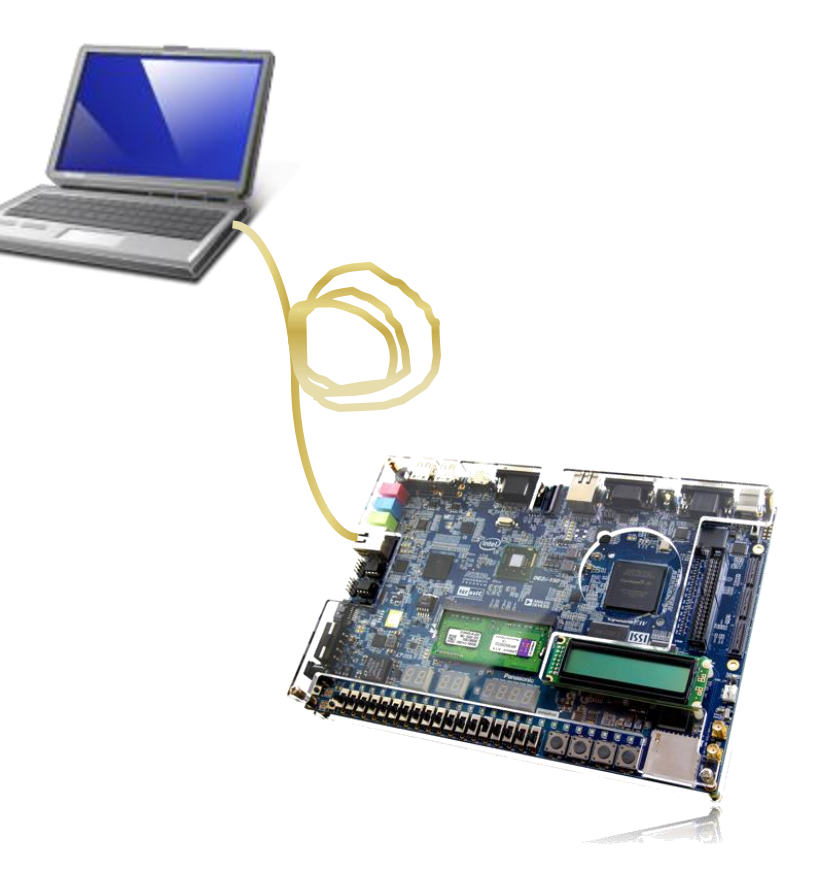

## **Setting up VNC Access**

- Connect using UltraVNC
  - Start the UltraVNC on your laptop
  - Set the target VNC server to 169.254.0.2
  - Click on the "Connect" button
  - A window should open showing the Yocto desktop environment

| UltraVNC Viewer - Win32 1.1.9.0                                                                                                    |                   |
|----------------------------------------------------------------------------------------------------|-------------------|
| WNC Server: 169.254.0.2                                                                                                    | ]                 |
| Quick Options            • AUTO             • ULTRA             • LAN             • MEDIUM             • MODEM             • MODEM     | Connect<br>Cancel |
| <ul> <li>SLOW (&lt; 19kKbit/s) - 8 Colors</li> <li>MANUAL (Use options button)</li> <li>View Only Auto Scaling Confirm Exit</li> </ul> | Options           |
| Use DSMPlugin No Plugin detected  Proxy/Repeater                                                                                       | Config            |
| 1. 1280 × 1024 @ 0,0 - 32-bit - 60 Hz                                                                                                  |                   |
| Save connection settings as default Delete saved settings                                                                              |                   |

ا **Georgia** ا **Tech** 

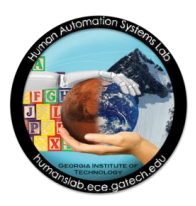

### Writing your C Code

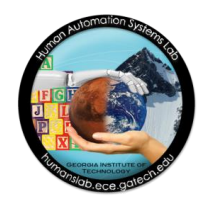

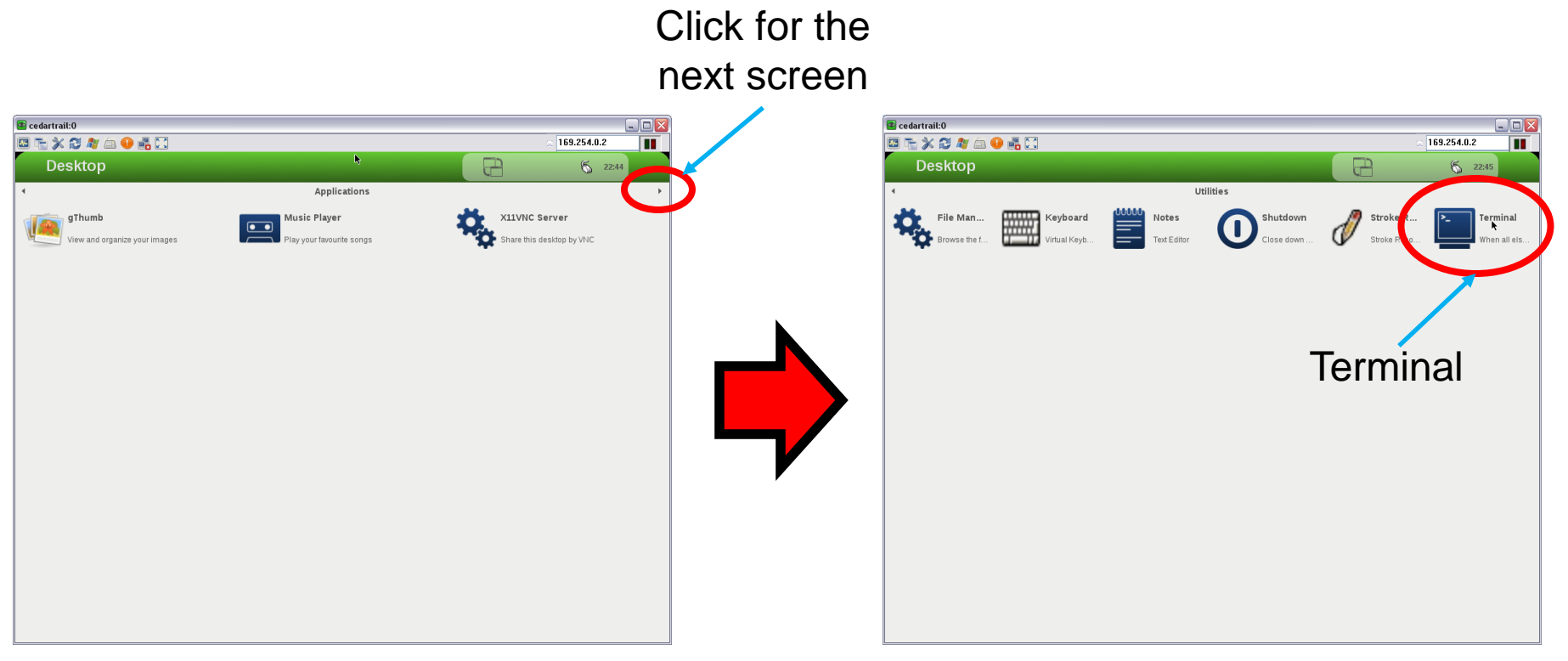

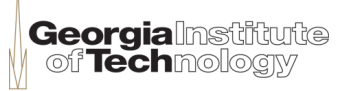

## Writing your C Code

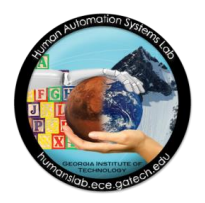

- Go to /home/root/Projects/
  - Type the following on the command line of the Terminal window
    - cd /home/root/Projects/
- Create a new folder called "VIPmodule3"
  - Type the following on the command line
    - mkdir VIPmodule3
- Create a new file called "app.c"
  - Type the following
    - leafpad app.c
- Write the code provided in a piece of paper
  - Make sure to save periodically with Ctrl-S
  - When finished, quit the Leafpad editor with Ctrl-Q
  - From the code written, what behaviors do you expect?

## Compiling your C Code

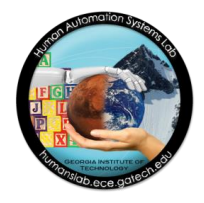

- Place the PCIe libraries in your project's directory
  - Bring the following files from the previous module's folder
    - PCIE.h
    - PCIE.o
    - teraisc\_pcie\_qsys.so
    - TERASIC\_PCIE.h
  - You can do this from the terminal or with the file manager
- Compile your C Code
  - Type the following commands in the terminal
    - gcc -g -Wall -c app.c -o app.o
    - gcc -g -Wall app.o PCIE.o -o app -ldl

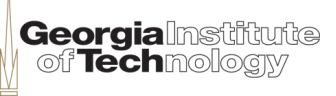

## Installing the PCle Driver

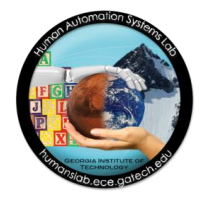

- Go to /home/root/BoardSetup/linux/PCIe\_DriverInstall
  - Type one of these two options
    - cd /home/root/BoardSetup/linux/PCIe\_DriverInstall
    - cd /home/root/Downloads/BoardSetup/linux/PCIe\_DriverInstall

#### Load the PCIe driver

- Type
  - sh ./load\_terasic\_qsys\_pcie\_driver.sh
  - The message "Matching Device Found" should appear
  - If it does not appear, proceed to safely reboot the board
- Verify the driver is loaded
  - Type
    - lsmod
    - You should see a list of the kernel modules loaded, including the "terasic\_qsys\_pcie" driver

# **Running your C Application**

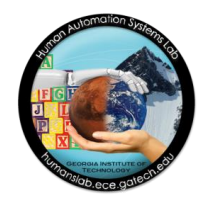

Georgia ি Tech

- Go back to the application folder
  - Type
    - cd /home/root/Projects/VIPmodule3
- Execute the application compiled
  - Type
    - ./app
- Describe the behavior of the application and the DE2i-150 board
  - Does it comply with your expectations from looking at the code earlier?
- Exit the application
  - Select the option 99 from the menu

## **Uninstalling the PCIe Driver**

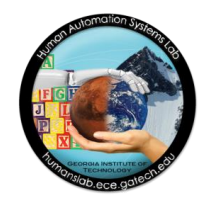

- Unload the terasic\_qsys\_pcie driver
  - Type
    - rmmod terasic\_qsys\_pcie
- Verify that the driver has been unloaded
  - Type
    - lsmod
    - You should not see the terasic\_qsys\_pcie driver on the list

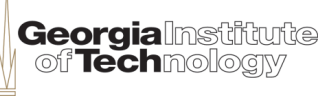

#### Safe Shutdown

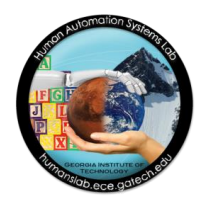

- 1) Type exit on the Terminal window
- 2) Close the UltraVNC window
- 3) Press and hold the power button until the board shuts down completely
- Store the parts in the bags and boxes for the next class

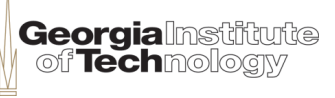

#### Summary

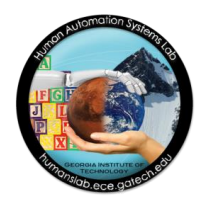

- In this session you have:
  - accessed the Yocto desktop environment on the board from your laptop as a VNC client
  - written, compiled and run a custom C program on the DE2i-150 Development Board
  - loaded a PCIe driver for high-speed communication between the Intel Atom processor and the Altera Cyclone IV FPGA
  - interacted with the inputs (buttons) and outputs (LED's) of the board from the Yocto environment through a pre-loaded FPGA bitstream